# 关于 2024 年春季学期广东外语外贸大学

## 《网络社会实践课程》修读事宜

一、修读要求说明

1. 规定修读时间:自 2024年4月7日0点至2024年5月10日24 点,超出修读时间则关闭修读系统,无法进行课程修读,请同学们在 规定修读时间内及时修读完毕全部课程。(注意:该课程只在春季学 期开设,无补缓考机会,未修读完成或挂科只能申请重修)

<u>毕业班重修学生请在 2024 年 4 月 21 日 24 点前完成。</u>

2. 规定修读课程:在规定修读时间内,学生需全部修读完成《红色文化之走进红色延安》、《红色文化之长征精神》、《红色文化之井冈山革命旧址》、《红色文化之瑞金革命旧址》和《红色文化之湖南红色故事》共5个专题内容,包括观看全部课程视频和完成全部课程测验。

3. 修读方式:在 2024 年 4 月 7 日至 2024 年 5 月 10 日期间,同学们 可以通过电脑端自行登录广东外语外贸大学马克思主义学院实践教 学平台(http://gdufsmy.fanya.chaoxing.com/)或手机端下载"超星学 习通"APP进行自主学习;首次登录方式详见后文"二、修读系统操 作说明";再次登录账号可以直接输入手机号及密码登录,或是使用 手机号及验证码登录。

 4.考核方式: 网络社会实践成绩由"平台学习成绩"和"线上主观题 测试"两部分组成,各占 60%和 40%。 平台学习成绩为学习5个专题内容。该部分考核成绩满分为100 分,分别由"观看课程视频"任务点成绩和"完成课程测验"任务点 成绩两部分组成;"观看课程视频"任务点成绩占比为50%,该部分 满分为50分,观看完成全部课程视频即可获得该部分成绩;"完成 课程测验"任务点成绩占比为50%,该部分满分为50分,需根据同 学课程测验完成的具体情况获得该部分成绩;两部分成绩相加,即获 得"平台学习成绩"。

教学视频均为10分钟左右的慕课式知识点短视频,全部教学视 频均防作弊防拖拽防窗口切换,教学视频观看流程全监控;课程测验 包括单选题、多选题和判断题共计3种题型。

特别强调: 平台学习成绩占总评成绩的 60%, 另外 40%根据"主观题测试"给分, 两部分相加获得网络社会实践课程的总评成绩。

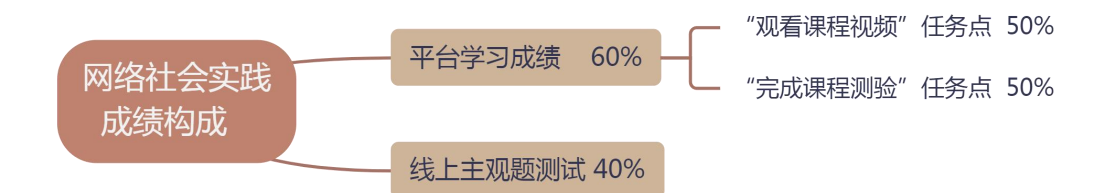

#### 二、修读系统操作说明

 本修读系统支持电脑端与手机端两种修读模式,同学们可根据需要,通过电脑端或手机端进行课程修读,两种修读模式的修读时间、 修读课程、修读方式和考核方式均完全一致,修读进度和考核结果同 步记录,并支持修读期间切换修读模式,不会影响修读进度和考核结 果。

#### 2. 电脑端修读模式操作说明:

(1) 首次登录、绑定学号: 打开任意浏览器(推荐使用 Firefox 及 Google 浏览器),在地址栏输入 http://gdufsmy.fanya.chaoxing.com, 即可进入下图所示界面,点击右上角"登录"按钮

|                                                 |                                                                                                    |                       |                                                   |                               | 0    | ×   |
|-------------------------------------------------|----------------------------------------------------------------------------------------------------|-----------------------|---------------------------------------------------|-------------------------------|------|-----|
| ← → C ① 不安全   gdufsmy.fanya.chaoxing.com/portal |                                                                                                    |                       |                                                   |                               | \$ € | 0   |
| 💮 马克思主义学院实践                                     | 教学平台                                                                                                    |                       | <b>927</b> 1289 151                               | 3 <del>416</del> 97           |      | 1   |
| 的现在 新闻公告 学校的介 现成并                               | 网络主我课程 课外实践数学平台 使用说明                                                                                                    |                       |                                                   |                               |      |     |
| A A                                             | 面推动习近平新时代                                                                                                    | ~ ~                   | $\star^{\star}$                                   |                               |      |     |
| 中国特色社会                                          | 主义思想进教材进课                                                                                                    | 堂进头脑                  | à                                                 |                               |      |     |
|                                                 |                                                                                                    |                       | -                                                 |                               |      | - 1 |
|                                                 |                                                                                                    |                       |                                                   | 112                           |      |     |
|                                                 |                                                                                                    |                       | H.                                                |                               |      |     |
| 14                                              |                                                                                                    |                       | A                                                 |                               |      | 1   |
|                                                 |                                                                                                    |                       | 2007TL                                            | 25-                           |      | 1   |
| * _9.17-*                                       | - Fig.SA                                                                                                    | <u>更多+</u><br>16-16   | <ul> <li>上下載专区</li> <li>・ 关于认真学习景術全面</li> </ul>   | <b>夏奈</b> -<br>19-22          |      |     |
| * -9.10-*                                       | аланана<br>аланана<br>аланананананананананананананананананана | 更多+<br>10-15<br>18-13 | 上下載安区           ・ 关于以真学习思常金重           商校思想政治工作专项 | <b>D</b> 5-<br>16-22<br>16-22 |      |     |

选择"手机验证码登录"——输入手机号——"获取验证码"——设

## 置登录密码

| 于机亏豆求      | 机构账号登录              |                        |      |
|------------|---------------------|------------------------|------|
| ■ 手机号      |                     |                        | ]    |
| ▲ 密码       | ☆ 忘记密码?             |                        |      |
| 登録         | <b>是</b><br>手机验证码登录 |                        | +    |
|            |                     | 使用子习通APP扫码豆求           |      |
| 手机验证码登录    | 客服                  | < 350                  | 客服   |
| +86 ▼ 手机导码 |                     | 设置密码                   |      |
|            |                     | ▲ 请设署登录密码              | X    |
| 🔮 验证码      | 获取验证码               | 密码要求8-16位,至少包含数字、字母、符号 | 明种元素 |

# 按系统提示填写个人信息

| 氕 | 2善信息            |  |
|---|-----------------|--|
|   | 广东外语外贸大学马克思主义学院 |  |
|   | <b>9</b> 79/IS  |  |
|   | ▲ 真实姓名          |  |
|   | <b>T</b> #      |  |

# 点击姓名进入学习空间

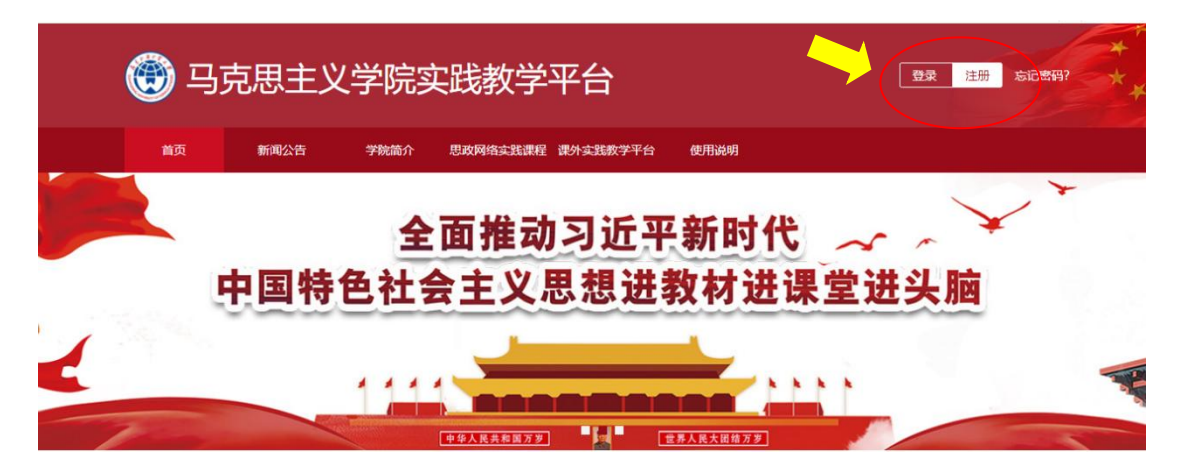

如未出现填写姓名学号页面,点击"账号管理"——点击"添加单位"

| 0      | 账号管理<br>基本资料 我的头像 密码管理 应用管理 语言 登录日志 |
|--------|-------------------------------------|
| 账号管理   | 姓名                                  |
| ☆ 课程   | 性别 💿 男 🔵 女                          |
| 2 笔记   | 手机号 修改                              |
| 10 收藏  |                                     |
| 🗙 专题创作 |                                     |
| ▶ 收件箱  | ① 未认证<br>学号/工号:                     |
| 2 小组   |                                     |
|        |                                     |

单位验证处填写"广东外语外贸大学马克思主义学院"——点击"下一步"——输入"学号"——点击"确定"

| < 200             | < 201  |  |
|-------------------|--------|--|
| 单位验证              | 单位验证   |  |
| □ 广东外语外贸大学马克思主义学院 | 3 7515 |  |
| िम्म              | 確定     |  |
|                   |        |  |

绑定成功后,点击左侧导航栏"课程"即可查看到如下社会实践课程

|                | Ω              | 我学的课         | 体验新版 搜索 | Q. ●添加课程 |
|----------------|----------------|--------------|---------|----------|
| ₩ <del>5</del> | 测试<br>管理 输入邀请码 |              |         |          |
| 9              | 课程             |              |         |          |
| 5              | 笔记             |              |         |          |
| н              | 收藏             | 社会实践(网络教学)2  |         |          |
| ×              | 专题创作           | 头线数子<br>默认班级 |         |          |
| 8              | 收件箱            |              |         |          |
| 2              | 小组             |              |         | 已退课课程    |
| 20             | 通讯录            |              |         |          |
| 6              | 云盘             |              |         |          |
| R)             | 论文检测           |              |         |          |

注:以上为初次登录、绑定步骤,绑定成功后再次登录,或者已通过 手机端"学习通"app绑定,无需重复绑定,用手机验证码登录或手 机号密码方式登录即可进入学习页面。

(2) 课程修读

进入修读空间后,空间中会展示规定修读时间内需要全部修读完成的《社会实践(网络教学)2024春》。

课程采取闯关式修读流程,包含课程视频和课程测验两部分考核

内容,在规定修读时间内修读完成。

点击课程,即可进入课程修读页面,首先会收到本门课程的修读 通知,

|                                                                                   | Q                                                                                                    | 💽 学生B 🗸 |
|-----------------------------------------------------------------------------------|----------------------------------------------------------------------------------------------------|---------|
| 红色文化之井冈山革命IE                                                                      | 日址 课程评价 首页 任务 统计 资料 通知                                                                                       | 作业考试讨论  |
|                                                                                   | 您有1条未读的消息 ×                                                                                                  |         |
| <ul> <li>待完成任务点</li> <li>① 红色文化之井冈山革命</li> </ul>                                  | <ul> <li>         • 续载教学 发表于 2019-04-11 19:34         《网络社会实践课程》 修读事宜的通知         同学、你将:欢迎进入广     </li> </ul> |         |
| 1.1 (2) ► 八角楼毛泽东同事旧<br>④ 1.1.1 案例解析与教学建议                                          |                                                                                                    |         |
| 1.2 ④ ▶ 打垮江西两只"羊"<br>④ 1.2.1 案例解析与教学建议                                            |                                                                                                    | +       |
| 1.3 ◎ ► 古城公议<br>⑥ 1.3.1案例解析与数学建议                                                  |                                                                                                    |         |
| <ul> <li>1.4 ● ▶ 红四军建军广场</li> <li>● 14.1 案例解析与教学建议</li> </ul>                     |                                                                                                    | ł       |
| 1.5 ④ ▶ 黄洋界                                                                       | 我,快                                                                                                    | 去发表一个吧! |
| <ul> <li>         0 1.5.1 案例解析与教学建议         1.6 (2) 素学研究的解析与教学建议      </li> </ul> |                                                                                                    | 🔿 在线客服  |
| <ul> <li>● 貫汗乔挑根配息处</li> <li>⑥ 1.6.1 案例解析与教学建议</li> </ul>                         | χ.                                                                                                    |         |
| 1.7 🖲 🕨 井冈分田                                                                      |                                                                                                    |         |

同学们在阅读修读通知及下载通知附件后,即可正式进入课程修 读流程,本门课程需修读的课程章节如图所示,

| 社会实践(网络教学)2024春 课程评价 首页                                                                                                    | 任务                                                                                          | 统计 | 资料 | 通知  | 作业   | 考试       | 讨论    | 体验新版 |  |
|----------------------------------------------------------------------------------------------------|---------------------------------------------------------------------------------------------|----|----|-----|------|----------|-------|------|--|
| ● 待完成任务点                                                                                                    |                                                                                             |    |    |     |      |          |       |      |  |
| <ul> <li>第1章 专题一红色文化之走进红色延安</li> <li>1.1 上从"小魯艺"到"大魯艺"</li> <li>1.2 上"社王邦上山"——毛泽东巧喻"温蒂抗日"方针</li> <li>1.3 当代东方的军事理论巨著——毛泽东《论持久战》</li> <li>1.4 上甲申二百年祭——延安整风中国共产党克服"批利时骄傲"的重要文献</li> <li>1.5 毛泽东的"实践论"与"矛盾论"</li> <li>1.6 上公审黄克功</li> <li>1.7 地"自己动手,克服困难"</li> <li>1.8 上黄炎病的强变观感</li> <li>1.9 上毛泽东在延安文艺座谈会上的讲话</li> <li>1.10 上一个纯粹的人——白求恩</li> <li>1.11 上风见公仆不见官——中国共产党的廉洁作风</li> <li>1.12 延安给洞有马列</li> <li>1.13 是安的"十个没有"</li> <li>1.14 医球话动形式酶</li> <li>1.15 "来去自由"的政策</li> <li>1.16 上毛泽东的两件礼物</li> <li>1.17 医打宁边区——横炮抗日根据地</li> <li>1.18 延安"省公" 霍经天</li> <li>1.19 延安大学的创建——中国高等教育的新篇章</li> <li>1.20 中国人民抗日军政大学——博教灵魂的高等学府</li> <li>1.21 《论共产党员的体系》延生记</li> <li>2 "生出日生命" 歐政</li> </ul> | 0<br>0<br>0<br>0<br>0<br>0<br>0<br>0<br>0<br>0<br>0<br>0<br>0<br>0<br>0<br>0<br>0<br>0<br>0 |    |    | 还没有 | う话题哦 | , (test) | 文表—个吧 | I    |  |

页面左侧为全部课程章节,页面右侧为讨论区,可在讨论区发表 互动话题,与其他同学进行交流互动。

全部课程章节均采用闯关式修读流程,每一章节包含不同任务点

数(任务点数由需观看的课程视频和需完成的课程测验组成),完成 该章对应任务点数后方可解锁下一章节,每一章节待完成点数会在页 面提示显示(黄色圆圈内数字),如下图所示,

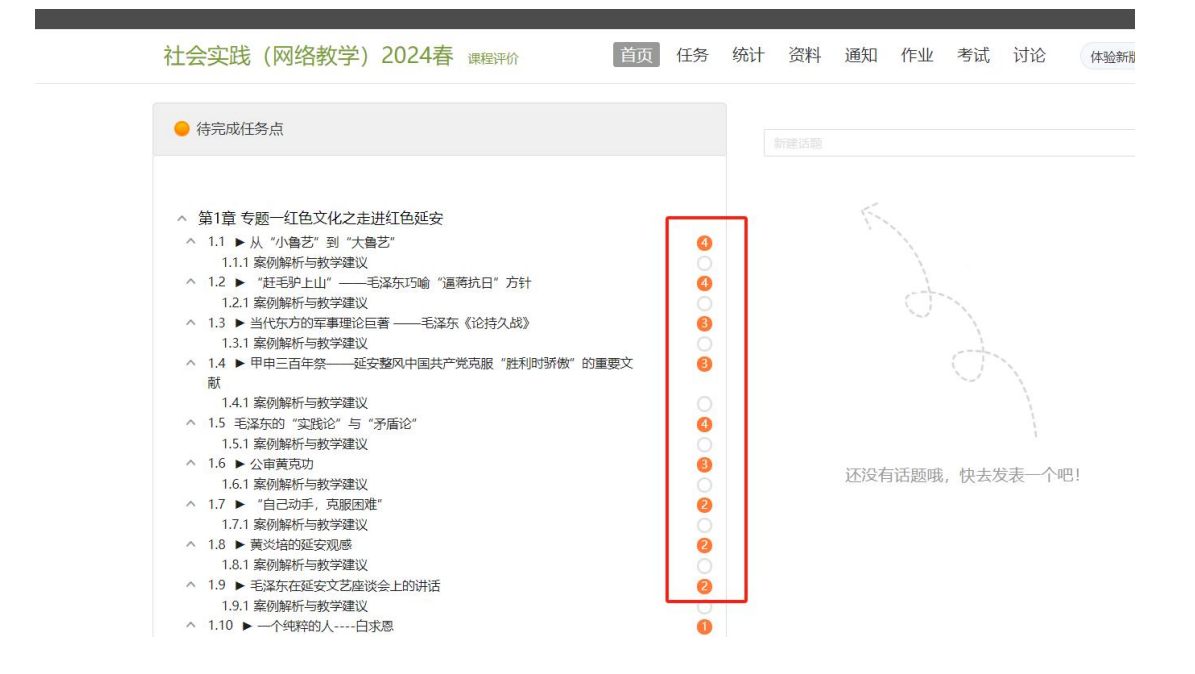

点击进入待完成任务点数的章节,完成案例视频的完整观看(观 看视频过程中不可切换窗口,不可拖拽进度条)后即可消除一任务点 数;同样章节内置了选择、判断和填空三种类型的测验题目,题目依 照同章节案例视频设置,完成题目后同样可以消除对应任务点数。

以学习1.1"从"小鲁艺"到"大鲁艺""章节为例,点击进入 课程视频观看页面,如下图所示,

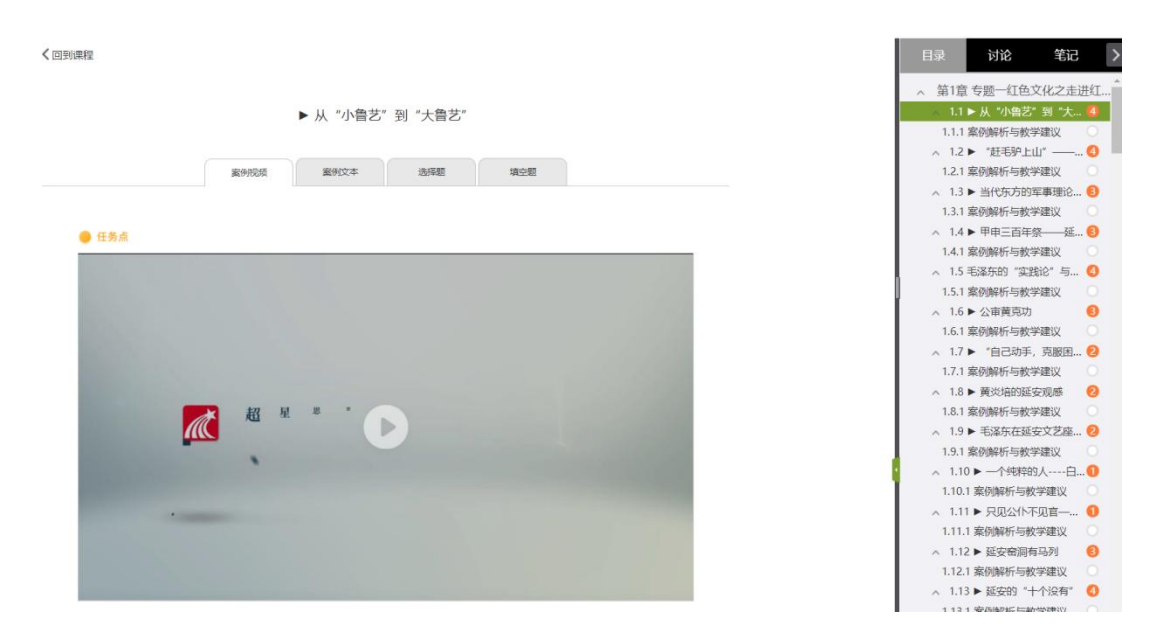

观看完成本章节课程视频,期间鼠标不可移出视频画面,不可切换窗口,否则均会导致视频暂停,影响学习进度。

观看完成本章节课程视频后,则会实时显示课程视频任务点已完成并调整为绿色,并自动减少待完成任务点数量,如下图所示,

| く回到課程                                        | 目录讨论 答记 >                                                                                                    |
|----------------------------------------------|----------------------------------------------------------------------------------------------------|
| ▶ 八角楼毛泽东同事旧居 ③ 案例投频 ② 案例文本 ③ 单选题 ③ 多选题 ⑤ 填空题 | 1 红色文化之井冈山革命旧址     1.1 ● 八人援毛泽东同期目置     1.1.1 和例新行与数学建议     1.2 ● 予打垮江西两只"羊"     ④ 1.2.1 案例解析与数学建议                                                       |
| ●任务点已完成 八角楼毛泽东同志旧层.h265.mp4                  | 1.3     ●     ▶ 古城会议       1.3.1 案例解析与数学建议       1.4     ●       1.4     ●       1.4.1 案例解析与数学建议       1.5     ●       1.5     ●       1.5.1 案例解析与数学建议   |
|                                              | <ol> <li>1.6 ● 黄洋界挑視歇息处</li> <li>0.61 案例解析与数学建议</li> <li>1.7 ● 并冈分田</li> <li>0.71 案例解析与数学建议</li> <li>1.8 ● 并冈山行洲红军标语群</li> <li>1.81 案例解析与数学建议</li> </ol> |

每个章节的课程视频案例文本仅供参考学习,不作为任务点设置,同学们可自行选择点击查看。

每个章节的课程视频观看完成后,均需要完成指定的课程测验, 课程测验的题型由单选题、多选题、填空题和判断题四种题型组合, 根据每个章节课程视频内容的不同,会有匹配不同的测验题型和试题

|               |                |         |              |       |   |   | 目录      | 讨论          | 笔记          |
|---------------|----------------|---------|--------------|-------|---|---|---------|-------------|-------------|
|               | ▶八             | 角楼毛泽东同事 | 旧居           |       |   |   | 1       | 红色文化之井四     | 冈山革命旧址      |
|               |                |         |              |       | _ |   | 1.1 🔒   | ▶ 八角楼毛泽东    | 同事旧居        |
| <b>6</b> */// | ◎ ●//// ★      | A 2014  | <b>○</b> 会进期 |       |   |   | Θ       | 1.1.1 案例解析与 | <b>澍学建议</b> |
| C SEDEDARK    | <b>3</b> 201X4 |         |              | U AIR |   | _ | 1.2 😑   | ▶ 打垮江西两只    | "羊"         |
|               |                |         |              |       |   |   | ۲       | 1.2.1 案例解析与 | i教学建议       |
|               |                |         |              |       |   |   | 1.3 😑   | ▶ 古城会议      |             |
| 一任务点          |                |         |              |       |   |   | Θ       | 1.3.1 案例解析与 | 谢学建议        |
| 14 14 PT      |                |         |              |       |   |   | 1.4 (0) | ▶ 红四军建军广    | 场           |
| 毕选题 待做        |                |         |              |       |   |   |         | 1.4.1 案例解析与 | i教学建议       |
|               |                |         |              |       |   |   | 1.5 🙆   | ▶ 黄洋界       |             |

1.1"从"小鲁艺"到"大鲁艺""章节的课程测验即包括单选题、多选题和填空题3种题型,逐个题型完成相应的试题后,如不确定答案,则可选择"暂时保存",后续进行确认后再"提交作业";
 如果选择直接"提交作业",则无法修改已提交答案。

答案提交后,可实时查看答题结果;如有未提交作业的题型,则 无法完成任务点,因此需全部提交本章节课程测验。

全部试题均提交完成后,则完成本章节任务点的全部学习,黄圈 中数字消失变为绿色实心圈,即可解锁下一章节的学习,下一章节任 务点数量显示为黄圈数字,如下图所示,

| く回到课程        |                                             | E   | 录     | 讨论 笔                                                                          | 記          |
|--------------|---------------------------------------------|-----|-------|-------------------------------------------------------------------------------|------------|
| ▶ 八角楼毛泽东同事旧居 |                                             | 1   | 0     |                                                                               | 添旧址<br>居   |
|              |                                             | 1.2 | 0     | <ul> <li>1.1.1 案例解析与教学通</li> <li>打垮江西两只"羊"</li> <li>1.2.1 案例解析与教学通</li> </ul> |            |
| _            | U RUTRA U RUX+ U REE U PLAE U REE           | 1.3 |       | ▶ 古城会议 1.3.1 案例解析与教学通                                                         | ₩<br>L     |
| ● 任务点已完成     |                                             | 1.4 |       | ▶ 红四军建军广场<br>1.4.1 案例解析与教学到                                                   | 赵          |
| 单            | 进题已完成                                       | 1.5 | 0-0-0 | <ul> <li>黄洋界</li> <li>1.5.1 案例解析与教学组</li> </ul>                               | 议          |
| 1            | 【单选题】                                       | 1.0 | -0-0  | <ul> <li>● 員洋介挑板動意处</li> <li>1.6.1 案例解析与教学3</li> <li>● 井冈分田</li> </ul>        | 议          |
|              | 毛泽东发言强调"以后要非常注意军事,须知政权<br>是由枪杆子中取得的"的会议是( ) | 1.8 |       | 1.7.1 案例解析与教学建<br>▶ 井冈山行洲红军标语                                                 | ぼ<br>ぼ     |
| A,           | 古田会议                                        | 1.9 | 0     | 1.8.1 案例解析与教学通<br>▶ 三大纪律 六项注意                                                 | <b>같</b> 议 |
| B、           | 八七会议                                        |     | 0     | 1.9.1 案例解析与教学建                                                                | 议          |

## (3) 主观题提交

线上主观题测试占总成绩的 40%,课程学习完后,可以点击右上角"考试",进入网络社会实践主观题测试作答。作答时长 60 分钟,字数 500 字以上。

| 社会实践 | (网络教学) 2024春 课程评价                                                        | 首页 | 任务 | 统计 | 资料 | 通知 | 作业 | 考试 | 讨论 | 体验新版 |  |
|------|--------------------------------------------------------------------------|----|----|----|----|----|----|----|----|------|--|
|      | 我的考试  待批考试<br><b>网络社会实践主观题测试</b><br>************************************ |    |    |    |    |    |    |    |    |      |  |

#### (4) 学习进度管理

在修读过程中,同学们可以通过进入所修读的课程页面,如下图 所示,点击右上角"统计"按钮,进入学习进度管理页面,如下图所 示,

| 社会实践 (网络教学 | 2) 2024春 课程评价       | 首页             | 任务统  | 计资料 | 通知 作   | 业考试 | 讨论   | 体验新版 |
|------------|---------------------|----------------|------|-----|--------|-----|------|------|
| 进度统计   章   | 5统计   次数统计          |                |      |     |        |     |      |      |
| 我的排名:1名    | 任务完成数: 0/265 讨论数: 0 | ) 章节学习次数:2 学习天 | 數: 1 |     |        |     |      |      |
| 排名         | 学生姓名                | 任务完成数          | 讨    | 论数  | 章节学习次数 | ¢ غ | 学习天数 |      |
| 1          | 测试                  | 0/265          |      | 0   | 2      |     | 1    |      |

通过"进度统计"了解本门课程任务点完成数量,并了解学习进度 情况。

| 社会实践 | (网络教学       | 2024春 课程评价                              |        | 首页 | 任务    | 统计 | 资料 | 通知 | 作业 | 考试 | 讨论   | 体验新版 |
|------|-------------|-----------------------------------------|--------|----|-------|----|----|----|----|----|------|------|
|      | 进度统计   1    | 查节统计   次数统计                             |        |    |       |    |    |    |    |    | 选择章节 | I    |
|      | 1.1、►从"小律   | 鲁艺" 到"大鲁艺"                              |        |    |       |    |    |    |    |    |      |      |
|      | 任务点1        | 填空题                                     | 同 章节测验 |    | 2(题)  |    |    |    | 未提 | ž  |      |      |
|      | 任务点2        | 从"小鲁艺"到"大鲁艺"(含logo字蒂).mp4               | 🖵 视频   |    | 4.8分钟 | Þ  |    |    |    |    |      |      |
|      | 任务点3        | 单选题                                     | 見 章节測验 |    | 1(题)  |    |    |    | 未提 | ž  |      |      |
|      | 任务点4        | 多选题                                     | 同章节測验  |    | 1(题)  |    |    |    | 未提 | ž  |      |      |
|      | 1.2、 ▶ "赶毛引 | 户上山"——毛泽东巧喻"逼蒋抗日"方针                     |        |    |       |    |    |    |    |    |      |      |
|      | 任务点1        | "赶毛驴上山"——毛泽东巧喻"逼蒋抗日"方针-<br>有logo有字幕.mp4 | 🖵 视频   |    | 6.0分钟 | Þ  |    |    |    |    |      |      |
|      | 任务点2        | 多选题                                     | 同 章节測验 |    | 1(题)  |    |    |    | 未提 | ž  |      |      |
|      | 任务点3        | 判断题                                     | 同 章节測验 |    | 1(题)  |    |    |    | 未提 | ž  |      |      |
|      | 任务点4        | 填空题                                     | 同 章节測验 |    | 1(题)  |    |    |    | 未提 | ž  |      |      |
|      | 1.3、 ► 当代东7 | 方的军事理论巨著——毛泽东《论持久战》                     |        |    |       |    |    |    |    |    |      |      |
|      | 任务点1        | 当代东方的军事理论巨著——毛泽东《论持久战》-<br>有logo有字篇.mp4 | 🖵 视频   |    | 5.2分钟 | þ  |    |    |    |    |      |      |

通过"章节统计"了解任一章节内的课程视频任务点和课程测验 任务点的完成情况。

#### (5) 成绩考核

网络社会实践成绩由"平台学习成绩"和"线上主观题测试"两部分组成,各占60%和40%。

平台学习成绩为学习5个专题内容。该部分考核成绩满分为100 分,分别由"观看课程视频"任务点成绩和"完成课程测验"任务点 成绩两部分组成;"观看课程视频"任务点成绩占比为50%,该部分 满分为50分,观看完成全部课程视频即可获得该部分成绩;"完成 课程测验"任务点成绩占比为50%,该部分满分为50分,需根据同 学课程测验完成的具体情况获得该部分成绩;两部分成绩相加,即获 得"平台学习成绩"。

根据页面上显示的"考核办法"中的"考核内容"、"所占权重" 和"我的成绩"实时跟进本门课程的考核成绩情况,在全部修读完成 本门课程的所有课程视频和课堂测验后,"我的成绩"中所显示的成绩即为本门课程的线上内容的学习成绩。

#### 3. 手机端修读模式操作说明:

(1) 下载安装超星学习通、登录绑定学号

下载学习通:

方式一:手机应用市场搜索"学习通",查找到图标 (他的超星学 习通 App,下载并安装。

方式二:扫描下方二维码下载,如用微信扫描二维码请选择在浏览器打开。

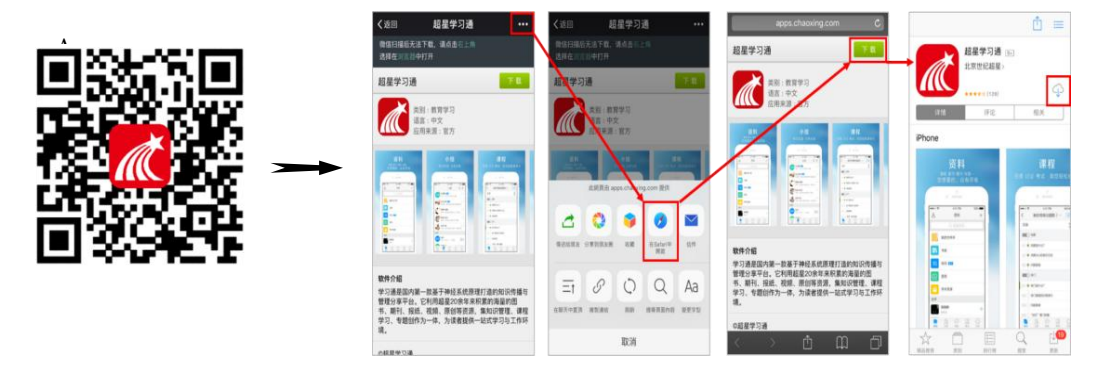

**登录:**打开学习通,选择"手机验证码登录"方式,输入手机号后 点击"获取验证码",收到短信验证码后输入验证码,点击"登录" ——设置登录密码。

| 10:18                                | :::  ≎ ∎_• | ■II中国联通 4G | 11:56   | e 🖚   |                     |                |
|--------------------------------------|------------|------------|---------|-------|---------------------|----------------|
|                                      | 客服         | <          | 手机验证码登录 | 管理    |                     |                |
| 登录                                   |            |            |         |       | <                   | ×              |
|                                      |            | 手机号        |         |       |                     |                |
|                                      | ₩ 忘记密码?    | 陸证码        | 2       | 使取验证明 | 请设置登录密码             | ~ <del>~</del> |
| 登录                                   | 手机验证码整束    | 验证研        | **      |       | 密码要求8~16位,至少包含数字、字4 | 母、符号两种元素       |
|                                      |            |            |         |       | 下一步                 |                |
|                                      |            |            |         |       |                     |                |
|                                      |            |            |         |       |                     |                |
| 其它登录方式<br>登录即表示同意学习通 <b>(隐私政策)</b> ( | 和《用户协议》    |            |         |       |                     |                |

**绑定学号:**点击我——设置——账号管理——单位设置,输入学校名称"广东外语外贸大学马克思主义学院"及学号即可绑定工号。

| 找<br>・ ・ ・ ・<br>・<br>・<br>・<br>・<br>・<br>・<br>・<br>・<br>・<br>・<br>・<br>・<br>・ | 部<br>手<br>修<br>、<br>、<br>、<br>、<br>、<br>、<br>、<br>、<br>、<br>、<br>、<br>、<br>、 | 机号<br>改密码<br>位设置<br>名认证 | 账号管理 | - 100 |
|-------------------------------------------------------------------------------|------------------------------------------------------------------------------|-------------------------|------|-------|
| <ul> <li>待办事项</li> <li>课程</li> <li>笔记本</li> </ul>                             | > 手标<br>修理<br>> 单f<br>> 实行<br>> 账书                                           | 机号<br>攻密码<br>位设置<br>名认证 |      |       |
| <ul> <li>待办事项</li> <li>课程</li> <li>笔记本</li> </ul>                             | 修正<br>> 单f<br>> 实行<br>> 账书                                                   | 改密码<br>位设置<br>名认证       |      |       |
| <ul> <li>待办事项</li> <li>课程</li> <li>笔记本</li> </ul>                             | > 单f<br>> 实f<br>> 账f                                                         | 位设置<br>名认证              |      | 1.1   |
| <ul> <li>课程</li> <li>笔记本</li> </ul>                                           | >                                                                            | 名认证                     |      | 1.1   |
| 笔记本                                                                           | > 贝长书                                                                        |                         |      |       |
|                                                                               |                                                                              | 号注销                     |      |       |
| 云盘                                                                            | >                                                                            |                         |      |       |
| 小组                                                                            | >                                                                            |                         |      |       |
| 书架                                                                            | >                                                                            |                         |      |       |
| ▶ 设置                                                                          | >                                                                            |                         |      |       |
| 电脑端访问地址 i.chaoxing.com                                                        |                                                                              |                         |      |       |
|                                                                               |                                                                              |                         |      |       |
|                                                                               |                                                                              |                         |      |       |
|                                                                               |                                                                              |                         |      |       |
|                                                                               |                                                                              |                         |      |       |
|                                                                               | 2                                                                            |                         |      |       |

如果手机号已经注册或绑定过该 APP 导致无法绑定的,直接联系页面右上角"客服"进行解决。

| 山中田电信 🗢   | 16:42      | @ 30%     |
|-----------|------------|-----------|
|           |            | 盆服        |
| 登录        |            |           |
| 手机号/词星号   |            | ~         |
| 密码        |            | ₩ 562%?   |
| 」 浅已的成并内心 | 学习进《总统政策》注 | (0079b)X) |
|           | 管灵         |           |
|           |            |           |

注: 手机端登录所绑定手机号应与电脑端所绑定手机号一致,后续电脑端和手机端均可通过手机号进行登录。以上为初次登录、绑定步骤, 绑定成功后再次登录,或者已通过 pc 端绑定,无需重复绑定,用手机号验证码登录或者手机号密码登录即可进入学习页面。

(2)课程修读:登录之后显示为首页面,切换至"我"页面点击"课程",如下图左所示,选择需要学习的课程点击进入,

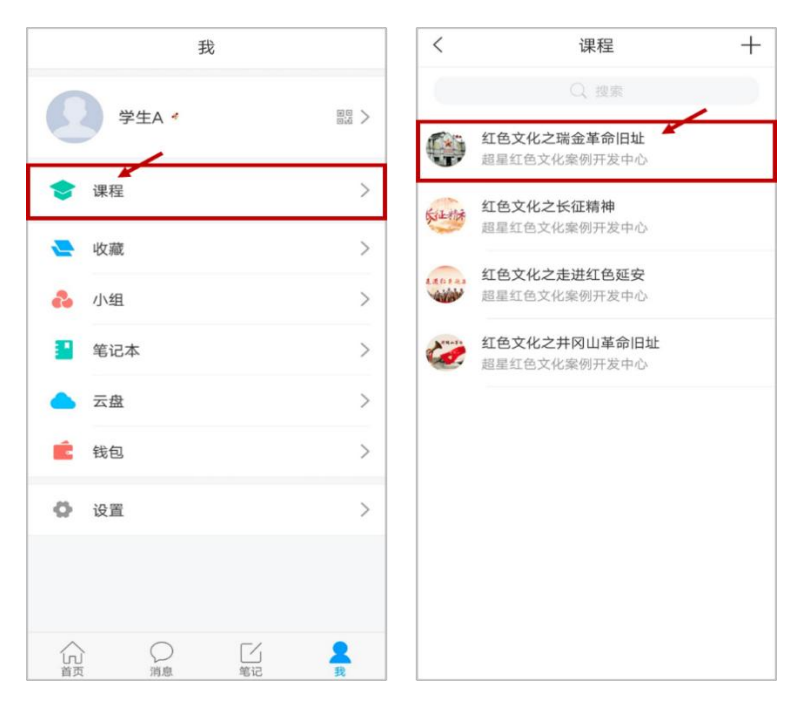

以《红色文化之瑞金革命旧址》为例,进入课程首页面如下图左 所示,切换至"章节"一栏,可以看到课程的章节目录如下图右所示, 每一章节包含不同任务点数,任务点数由课程视频和课程测验组成, 完成该章对应任务点数后方可解锁下一章节,每一章节待完成点数会 在界面提示显示;

| < | 红色文化…革命旧址 | 班级 | <       | 红色文化…革命旧址                     | 班級           |
|---|-----------|----|---------|-------------------------------|--------------|
| 日 | E务 章节     | 更多 |         | Q.搜索                          |              |
|   | itie /    | >  | 任       | 务章节                           | 更多           |
| _ |           |    | 待完成     | 淮任务数: 💿 🔶 椅                   | 完成任务<br>数为三个 |
|   |           |    |         | 1) 红色文化之瑞金革命旧址                |              |
|   |           |    | - d.d 🤇 | 中华苏维埃共和国临时中央                  | e政… 🧃        |
|   |           |    | 1.1.1 ( | 象例解析与教学建议                     |              |
|   |           |    | 1.2 (   | 中共中央政治局旧址                     | (            |
|   |           |    | 1,2.1 ( | 象例解析与教学建议                     |              |
|   |           |    | 1.3 (   | 吃水不忘挖井人                       | (            |
|   |           |    | 1.3.1 ( | 案例解析与教学建议                     |              |
|   |           |    | 1,4     | 第一次全国苏维埃代表大会                  |              |
|   |           |    | 1.4.1 ( | <ul> <li>案例解析与教学建议</li> </ul> |              |

点击进入待完成任务点数的章节,完成课程视频的完整观看,观 看过程中不可切换或拖拽窗口后,全部观看完成后即可消除一任务点 数;同样完成课程测验后可以消除对应任务点数,具体方式可参考电 脑端学习过程;

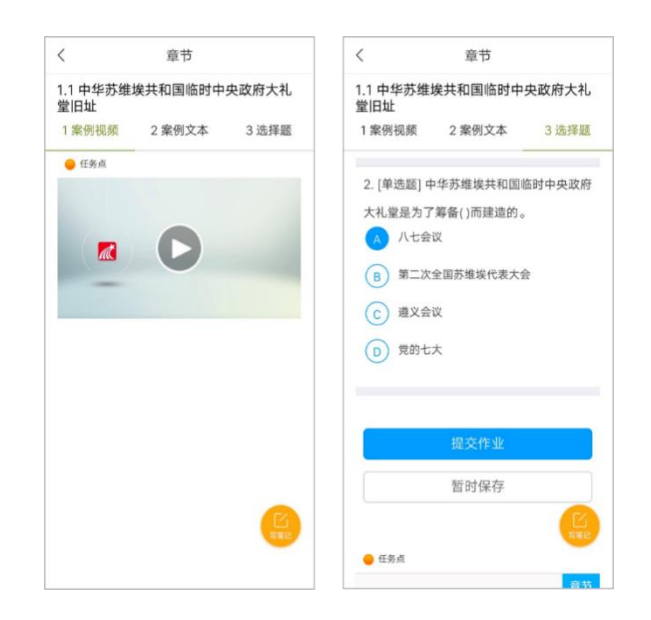

点击"提交作业"完成试题测验,点击"查看结果"可以查看试

题完成及正误情况。

| <              | 章节        |       | <                    | 章节          |
|----------------|-----------|-------|----------------------|-------------|
| 1.1 中华苏<br>堂旧址 | 维埃共和国临时中  | 央政府大礼 | 1.1 中华苏维埃共和<br>堂旧址   | 口国临时中央政府大礼  |
| 1 案例视频         | 2 案例文本    | 3选择题  | 1 案例视频 2 3           | 案例文本 3选择题   |
| ● 任务点          |           |       | -                    |             |
|                |           |       | 单选题<br>已完成           | 単つ<br>測验    |
| 正在提交           |           |       | 4 「始2年8万17 \ 26 \/54 | 目山"政治工作目行安生 |
| 您稍后可           | 通过下方按钮查看扬 | 是交结果  | 命线"的著名论断。            | eu 政府工作定址半生 |
|                | 查看结果(2)   |       | A.中国工农红军第一           | 次全国政治工作会议   |
|                |           |       | B.古田会议               |             |
|                |           |       | C.第二次全国苏维埃           | 代表大会        |
|                |           |       | D.遵义会议               |             |
|                |           |       | 我的答案: A              | ~           |
|                |           |       | 2. [单选题] 中华苏约        | 佳埃共和国临时中央政府 |
|                |           | NER.  | 大礼堂是为了筹备(            | )而建造的。      |
|                |           |       | A 11 + A20           | _           |

以上,其余操作均可参考电脑端课程修读过程,在此不再赘述。

## 三、咨询答疑相关说明

1、在线客服咨询答疑:在课程修读过程中有问题可以直接点击咨询
 实践教学平台的在线客服或拨打客服电话,具体在线客服情况为:

(1) 在线客服、热线电话服务时间:

周一至周五: 08:30--23:00

周六、日及节假日: 09:00--23:00

(3) 在线客服、热线电话服务方式:

服务热线: 400-902-0966

在线客服:具体咨询方式如下图所示,可在平台多个界面和位置直接点击"在线客服"按钮,进入在线客服咨询与服务对话框,

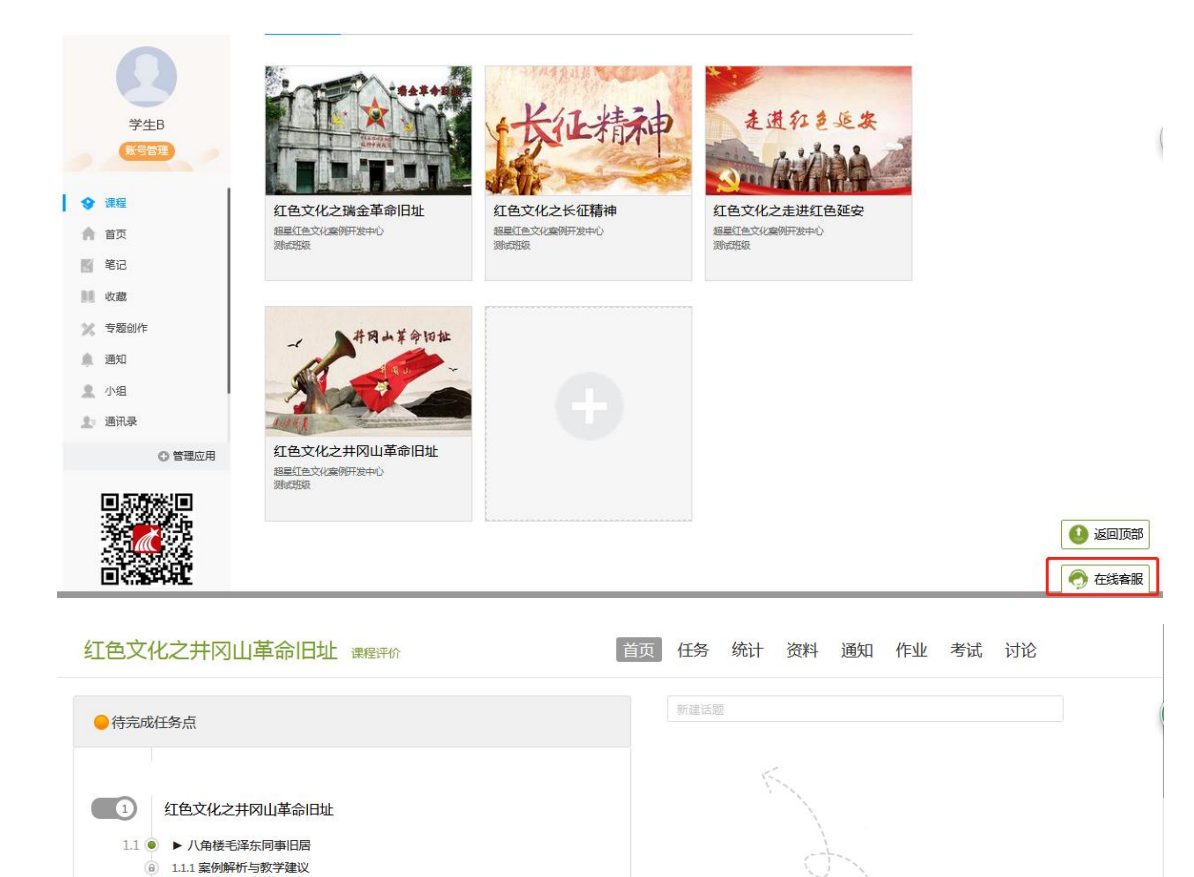

1.2 ● 打垮江西两只"羊"
 9 1.21 室份解析与教学建议
 1.3 ● 古城会议
 9 1.31 塞份解析与教学建议
 1.4 ● 紅四军建军广场
 6 1.41 案例解析与教学建议

1.5.1 案例解析与教学建议

1.6 ● 黃洋界挑粮歇息处
 ● 1.6.1 案例解析与教学建议
 1.7 ● 井冈分田

1.5 ⑧ ▶ 黄洋界

给客服留言 在线咨询

还没有话题哦,快去发表一个吧!

🔿 在线客服

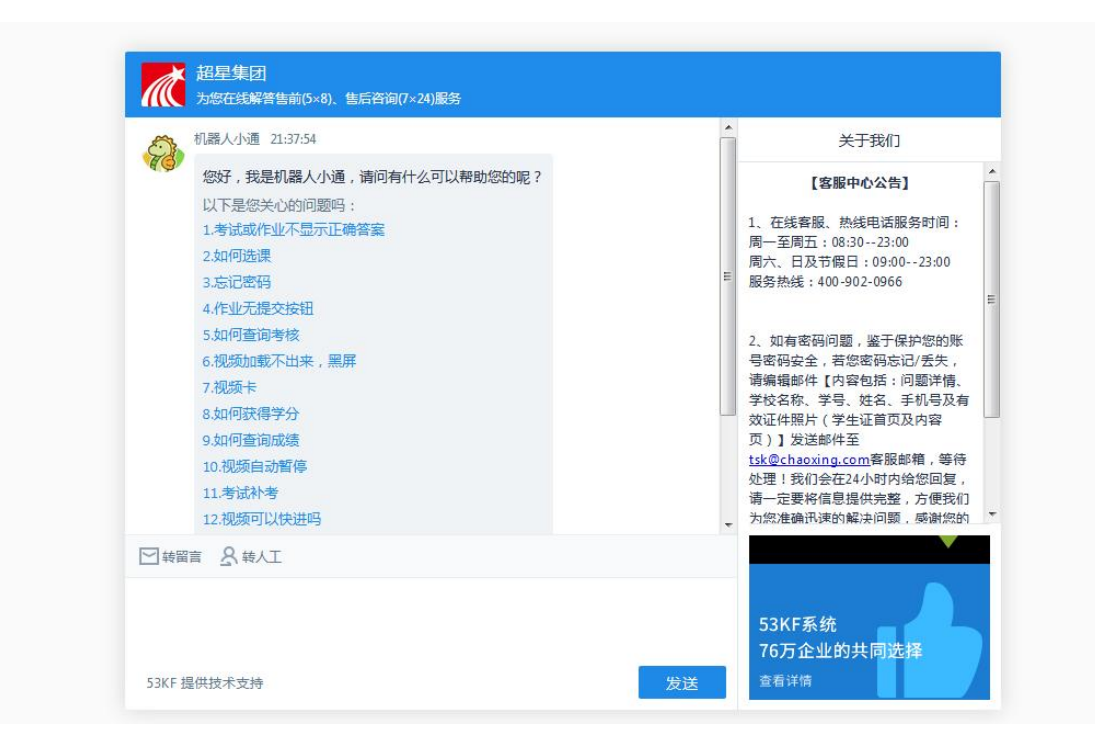

可选择"给客服留言"或"在线咨询",均会有相应的客服人员及时 接受同学们的咨询建议,解答同学们的各类问题。

# 2、请同学们认真阅读并下载保存本通知,根据操作指南熟悉使用方式。

3、有关《社会实践(网络教学)》修读的教务问题,请联系:马克思主义学院教学秘书张欣怡老师,联系电话:020-39328995

4、本平台技术负责人、服务专员及联系方式:

技术负责人: 李东源

联系方式: <u>lidongyuan@chaoxing.com; 13051101056</u>

服务专员:黄锦波

联系方式: <u>529919218@qq.com; 15817182181</u>